## Guidelines to reinstatement of deleted Worker/Jobcard

| S<br>No | Deletion Reason         | Condition                                | Resolution                                                                                                    |
|---------|-------------------------|------------------------------------------|----------------------------------------------------------------------------------------------------|
| 1       |                         |                                          | <b>Step1</b> : Request District level Officials to Delink the Aadhaar from the Jobcard.                                                          |
|         |                         | If Aadhaar is linked to a Jobcard.       | <b>Step2</b> : Add the name of the wage seeker as a new participant in the same Jobcard at the block level.                                      |
|         | Duplicate Applicant     | If Aadhaar is not linked to any Jobcard. | <b>Step1:</b> Add wageseeker name as a new participant in the same Jobcard.                                                                      |
| 2       | Duplicate Job Card      |                                          | Step1: Create a new Jobcard.                                                                                                    |
| 3       |                         |                                          | <b>Step1</b> : Request District level Officials to Delink the Aadhaar from the Jobcard.                                                          |
|         |                         |                                          | <b>Step2</b> : Add the name of the wage seeker as a new participant in the same Jobcard at the block level.                                      |
|         |                         | If Aadhaar is linked to a Jobcard.       |                                                                                                    |
|         | Fake Applicant          | If Aadhaar is not linked to any Jobcard. | <b>Step1:</b> Add wageseeker name as a new participant in the same Jobcard                                                                       |
| 4       | Fake Job Card           |                                          | Step1: Create a new Jobcard                                                                                                    |
| 5       |                         |                                          | <b>Step1:</b> Request CRD(Commissionerate of Rural Development) to restore the wageseeker in the job card by taking the consent from PD of NPECA |
|         | Family had been shifted |                                          |                                                                                                    |
| 6       | Incorrect Job Card      |                                          | Step1: Create a new Jobcard                                                                                                    |

## Block officials, such as the APO, need to follow the instructions outlined in the table below:

| 7  | Non-existent in Panchayat      |                                          | <b>Step1:</b> Request CRD(Commissionerate of Rural Development) to restore the wageseeker in the job card by taking the consent from PD of NREGA. |
|----|--------------------------------|------------------------------------------|----------------------------------------------------------------------------------------------------|
| 8  | Not willing to work            |                                          | <b>Step1:</b> Request CRD(Commissionerate of Rural Development) to restore the wageseeker in the job card by taking the consent from PD of NREGA. |
| 9  | No member in the family        |                                          | <b>Step1:</b> Request CRD(Commissionerate of Rural Development) to restore the wageseeker in the job card by taking the consent from PD of NREGA. |
| 10 | Person Expired                 |                                          | <b>Step1:</b> Request CRD(Commissionerate of Rural Development) to restore the wageseeker in the job card by taking the consent from PD of NREGA. |
| 11 |                                |                                          | <b>Step1</b> : Request District level Officials to Delink the Aadhaar from the Jobcard.                                                           |
|    |                                | If Aadhaar is linked to a Jobcard.       | <b>Step2</b> : Add the name of the wage seeker as a new participant in the same Jobcard at the block level.                                       |
|    | Person shifted to a new family | If Aadhaar is not linked to any Jobcard. | <b>Step1:</b> Add wageseeker name as a new participant in the same Jobcard                                                                        |
| 12 | unwilling to work              |                                          | <b>Step1:</b> Request CRD(Commissionerate of Rural Development) to restore the wageseeker in the job card by taking the consent from PD of NREGA. |
| 13 | Village becomes urban          |                                          | <b>Step1:</b> Request CRD(Commissionerate of Rural Development) to restore the wageseeker in the job card by taking the consent from PD of NREGA. |

**Note:** Upon job card restoration, it is recommended to verify the Aadhaar seeding status in the MIS at the block level. If any inconsistencies are detected, it is necessary to carry out the delinking process through the DPC login(district level) followed by Aadhaar linking to wageseeker at block level.

## Format for sharing deleted data to PD officials for restoring Worker/Jobcard:

|     |               |                |                   |         |         |                   |      |                    | Deletion                                                               |                       |
|-----|---------------|----------------|-------------------|---------|---------|-------------------|------|--------------------|------------------------------------------------------------------------|-----------------------|
| SNo | District Name | Mandal<br>Name | Panchayat<br>name | Village | Jobcard | Head of Household | Name | DeletionReaso<br>n | Category<br>(Fully deleted<br>Jobcard/Partially<br>deleted<br>Jobcard) | Wageseeker<br>Aadhaar |
|     |               |                |                   |         |         |                   |      |                    | , , , , , , , , , , , , , , , , , , ,                                  |                       |

## Format for sharing deleted data to CRD officials for restoring Worker/Jobcard:

| SNo | District Name | Mandal Name | Panchayat name | Village | Jobcard | Head of Household | Name | DeletionReason | <b>Deletion Category</b> |
|-----|---------------|-------------|----------------|---------|---------|-------------------|------|----------------|--------------------------|
|     |               |             |                |         |         |                   |      |                | (Fully deleted           |
|     |               |             |                |         |         |                   |      |                | Jobcard/Partially        |
|     |               |             |                |         |         |                   |      |                | deleted Jobcard)         |
|     |               |             |                |         |         |                   |      |                |                          |
|     |               |             |                |         |         |                   |      |                |                          |

Documented on: 23/08/2023 Contact person: B.D.S.Kishore,LibTech India. Contact number: 6303327820,9701264626 (Whatsapp)